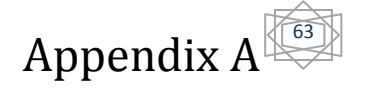

## Introduction

This part will introduce students to the basic concepts of creating a design(Digital PID controller) using System Generator within the model based design flow provided through Simulink. The design is a simple multiplyadd circuit.

## **Required Software**

The e models described in this work are included with HDL Coder: "Using Xilinx System Generator for DSP with HDL Coder".

Simulation and code generation from the models have been tested with the following versions of the software:

```
-MATLAB (R2009b)
```

- Simulink

-HDL Coder (requires MATLAB Coder and Fixed-Point Toolbox)

-Xilinx System Generator for DSP Version 12.1

To simulate, synthesize, and implement HDL code generated from the model, the following software is also required:

-Xilinx ISE Design Suite Version 12.1(DSP Edition or System Edition)

# Procedure

1. Launch the MATLAB program

#### 2. Simulink

The starting place for this programming progress is in MatLab. So once the programming package is open, create a new model by clicking the File tab and dragging to the New tab and then the Model Tab

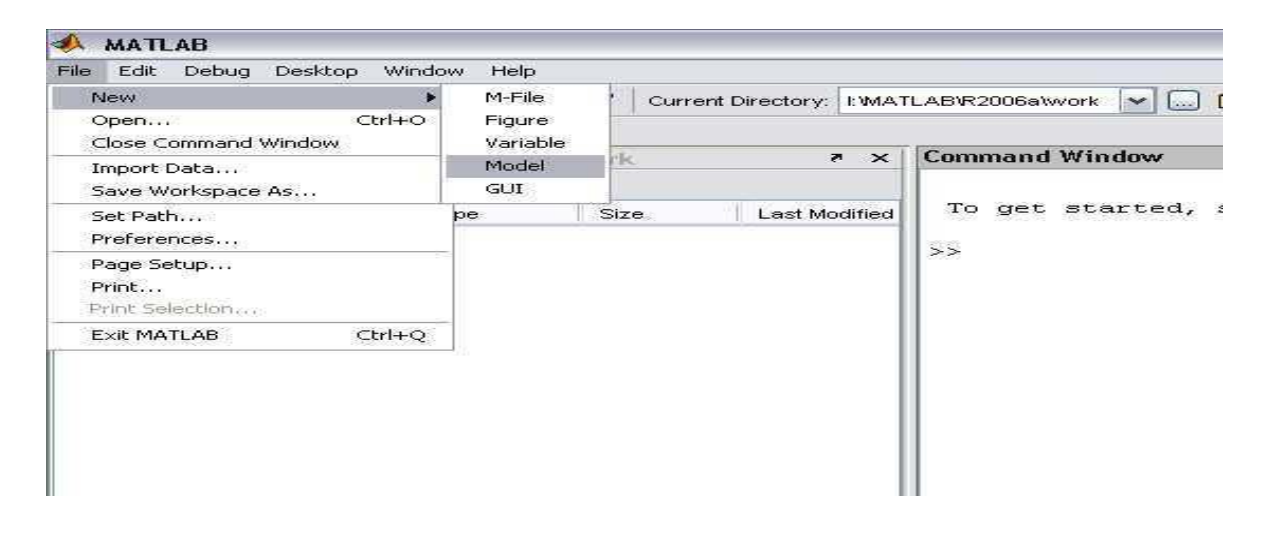

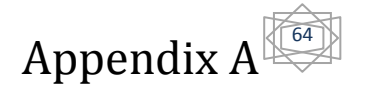

**3.**Launch Simulink: Type simulink at the MATLAB command prompt or click on the simulink button on the MATLAB tool bar to open the Simulink library browser.

**4.**Look at the blocks available in the Simulink Library Browser. The following elements, among others, should appear:

- Simulink (sources and sinks)
- Signal Processing Blockset
- Xilinx Blockset
- Xilinx Reference Blockset

| 📓 Simulink Library Browser                                                                                                    |            |                |  |
|----------------------------------------------------------------------------------------------------|------------|----------------|--|
| File Edit View Help                                                                                                    |            |                |  |
| D 🖻 🗝 🚧 📃                                                                                                    |            |                |  |
| <b>Basic Elements:</b> Basic design elements, including multiplexer, counter,<br>constant, and the special System Generator elements: Black Box, and the<br>System Generator function. |            |                |  |
| Simulink     Simulink     Sommunications Blockset                                                                                                    | <b>.</b>   | Basic Elements |  |
| Control System Toolbox                                                                                                    | ÷          | Communication  |  |
| <ul> <li></li></ul>                                                                                                    |            | Control Logic  |  |
| 🙀 Stateflow<br>🙀 Xilinx Blockset                                                                                                    | ÷ <b>X</b> | Data Types     |  |
| ····· ☆ Basic Elements<br>                                                                                                    | •          | DSP            |  |
| ······ · · · · · · · · · · · · · · · ·                                                                                                     | *          | Index          |  |
| ····· 환· Index<br>····· 환· Math                                                                                                    | ÷ <b>X</b> | Math           |  |
| 💁 Memory<br>🎦 Shared Memory                                                                                                    | • 5.       | Memory         |  |
| ····· È Tools<br>                                                                                                    | • 22       | Shared Memory  |  |
| ⊞… 💓 Xilinx XtremeDSP Kit                                                                                                    | +          | Tools          |  |
| Ready                                                                                                    |            |                |  |

**5.**Right-click any block in the library browser, and choose Help from the MATLAB menu.

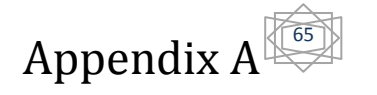

| 👿 Simulink Library Browser                                                                                                    |                                                                                            |  |
|----------------------------------------------------------------------------------------------------|--------------------------------------------------------------------------------------------|--|
| File Edit View Help                                                                                                    |                                                                                            |  |
| D 😅 –¤ 🗛 📃                                                                                                    |                                                                                            |  |
| Scope: simulink/Sinks/Scope                                                                                                    |                                                                                            |  |
| Simulink       Image: Simulink         Image: Simulink       Image: Simulink         Image: Simulink       Image: Simulink         Image: Simulink       Image: Simulink         Image: Simulink       Image: Simulink         Image: Simulink       Image: Simulink         Image: Simulink       Image: Simulink         Image: Simulink       Image: Simulink         Image: Simulink       Image: Simulink         Image: Simulink       Image: Simulink         Image: Simulink       Image: Simulink         Image: Simulink       Image: Simulink         Image: Simulink       Image: Simulink         Image: Simulink       Image: Simulink | Display Display Floating Scope Out1 Cope Stop Stop Stop Stop Block Parameters Untitled mat |  |
| 🗁 Sources                                                                                                    |                                                                                            |  |
| ⊕… 🖄 Additional Math & Discrete                                                                                                    | simout To Workspace                                                                        |  |

6.In the library browser window, expand the Simulink Library, and click Source

### 7. The Xilinx Block Set, Gateways

Use the Xilinx Gateway In, Gateway Out, System Generator, and MUX blocks, as shown below, which provide interface to Xilinx Blocksets in Simulink

From the **Xilinx Blockset** (in the **Simulink** Library Browser), open **Basic Elements** and drag the **Gateway In** block onto the design sheet. Droop it on the connection between the Sine Wave and the output Scope. It will automatically insert itself.

**Note**: The Gateway In/Out blocks are required to convert double-precision floating point numbers used by Simulink in a simulation to bit fix point numbers used by Xilinx blocks. Thus, a conversion is required when communicating with Xilinx blocks and Simulink blocks.

- 1. Double-click Gateway In to open the Block Parameters
- 2. Set the Number of bits to 16 and Binary Point to 14
- 3. Similarly, drag a Gateway Out block onto the sheet, and drop it between the Gateway In block and the output Scope block

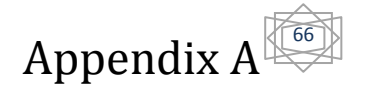

8.Add and connect a Simulink MUX between the Gateway Out and the Scope by using Simulink  $\rightarrow$  Signal Routing

9.Add a system generator token from the Xilinx Blockset → Basic Elements library to the design

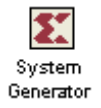

**10**.Add the **Register** block from the Basic Elements library of the Xilinx **Blockset**.

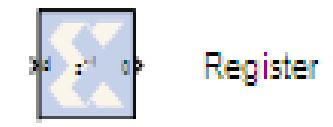

11.Add the AddSub block from the Basic Elements library of the Xilinx Blockset.

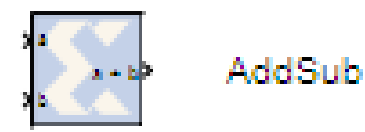

12.Repeat steps 7,8,9,10,11 until the design looks like figure

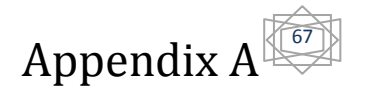

•

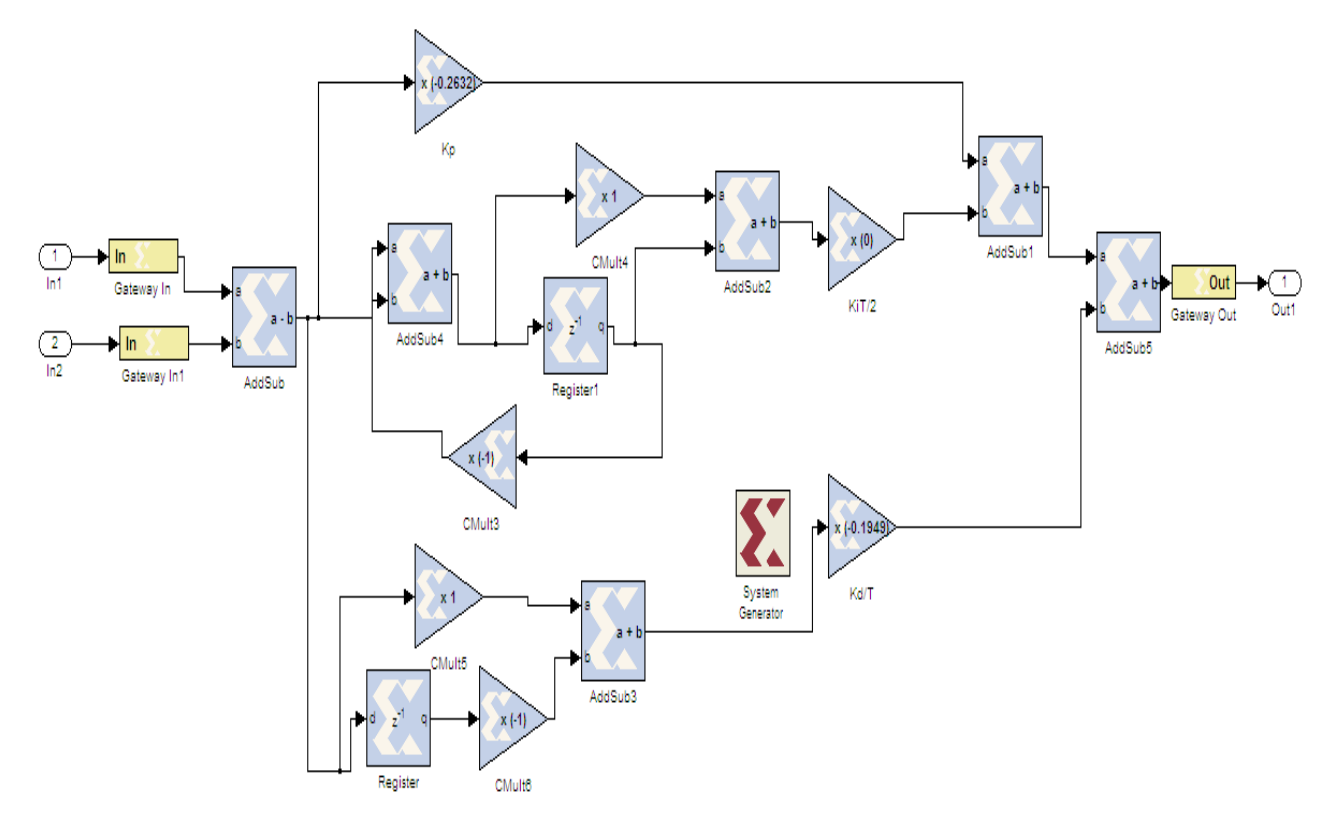

13.Wire all the blocksand The final diagram should look like figure 26

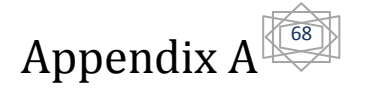